## How to log in to MC Portal and establish security

1. Go to MC Portal, type your username and temporary password (your DOB) and click log on.

| Mer                  | ced College                                                                                                  |
|----------------------|----------------------------------------------------------------------------------------------------|
| MC4Me                | e & MySite Portals                                                                                           |
|                      |                                                                                                    |
|                      |                                                                                                    |
| READ THIS            | FIRST, before logging in for the first time!                                                                 |
| <u>I forgot my</u>   | password   Reset password                                                                                    |
| Update acco          | unt information                                                                                              |
| New to the           | portal? Find your username                                                                                   |
|                      |                                                                                                    |
| Security ( <u>sh</u> | <u>iow explanation</u> )                                                                                     |
| 8                    | This is a shared or public computer (10min timeout)<br>This is a MC campus or private computer (6hr timeout) |
| User Name:           | firstname.lastanexxx                                                                                         |
| Password:            |                                                                                                    |
|                      | Log On                                                                                                    |
|                      |                                                                                                    |

2. You just need to click continue in this screen (do not change the username).

| SET PASSWORD                                                                                                    |        |  |  |  |
|----------------------------------------------------------------------------------------------------|--------|--|--|--|
| Please provide your username below then click the 'Continue' button                                                                                                    |        |  |  |  |
| New Password Insufficiently Complex<br>Your new password must satisfy the following rules:<br>• Must be at least 8 characters long ×<br>• Must have at least 1 lowercase character ×<br>• Must have at least 1 uppercase character ×<br>• Must have at least 1 numeric character ×<br>• Must have at least 1 special character × |        |  |  |  |
| <b>Username</b> firstname.lastname                                                                                                    |        |  |  |  |
| Continue                                                                                                    | Cancel |  |  |  |

3. The system will invite you to write a new password. Follow the instructions and click continue.

| SET PASSWORD                                                                                                    |                                |  |  |  |  |
|----------------------------------------------------------------------------------------------------|--------------------------------|--|--|--|--|
| Please provide your new password, confirm it then click the 'Continue' button                                                                                                    |                                |  |  |  |  |
| Password Complexity Rules<br>Your new password must satisfy the following rules:<br>• Must be at least 8 characters long ✓<br>• Must have at least 1 lowercase character ✓<br>• Must have at least 1 uppercase character ✓<br>• Must have at least 1 numeric character ✓<br>• Must have at least 1 special character ✓ |                                |  |  |  |  |
| Username                                                                                                    | Username firstname.lastnamexxx |  |  |  |  |
| New Password                                                                                                    | •••••                          |  |  |  |  |
| Confirm Password                                                                                                    | ••••••                         |  |  |  |  |
| Continue                                                                                                    | Cancel                         |  |  |  |  |

4. Click continue to logging in.

| SET PASSWORD              |  |  |  |
|---------------------------|--|--|--|
| Password Successfully Set |  |  |  |
| Continue logging in       |  |  |  |

5. Enroll your phone number and click continue.

| ENROLLMENT - MOBILE PHONE                                                                                                    |                 |               |                   |  |  |
|----------------------------------------------------------------------------------------------------|-----------------|---------------|-------------------|--|--|
| Please enter your current password and your phone number to enroll. You may also be<br>prompted to select a mobile phone carrier from a drop-down list. A test message will be<br>sent immediately for confirmation. You can skip this enrollment but you will be asked to<br>enroll again during your next login. |                 |               |                   |  |  |
| To <b>permanently</b> suppress reminders for this authentication type, check the box below before skipping. You can always enroll from the Account Management page.                                                                                                    |                 |               |                   |  |  |
| Username                                                                                                    | firstname.las   | tnamexxx      |                   |  |  |
| Password                                                                                                    | ••••••          |               |                   |  |  |
| Country                                                                                                    | United States • |               | T                 |  |  |
| Phone Number                                                                                                    | 209 555 5555    |               |                   |  |  |
|                                                                                                    |                 | Permanently S | uppress Reminders |  |  |
| Continue                                                                                                    |                 | Ski           | p                 |  |  |

6. Go to your phone, and you will find an SMS message with a number.

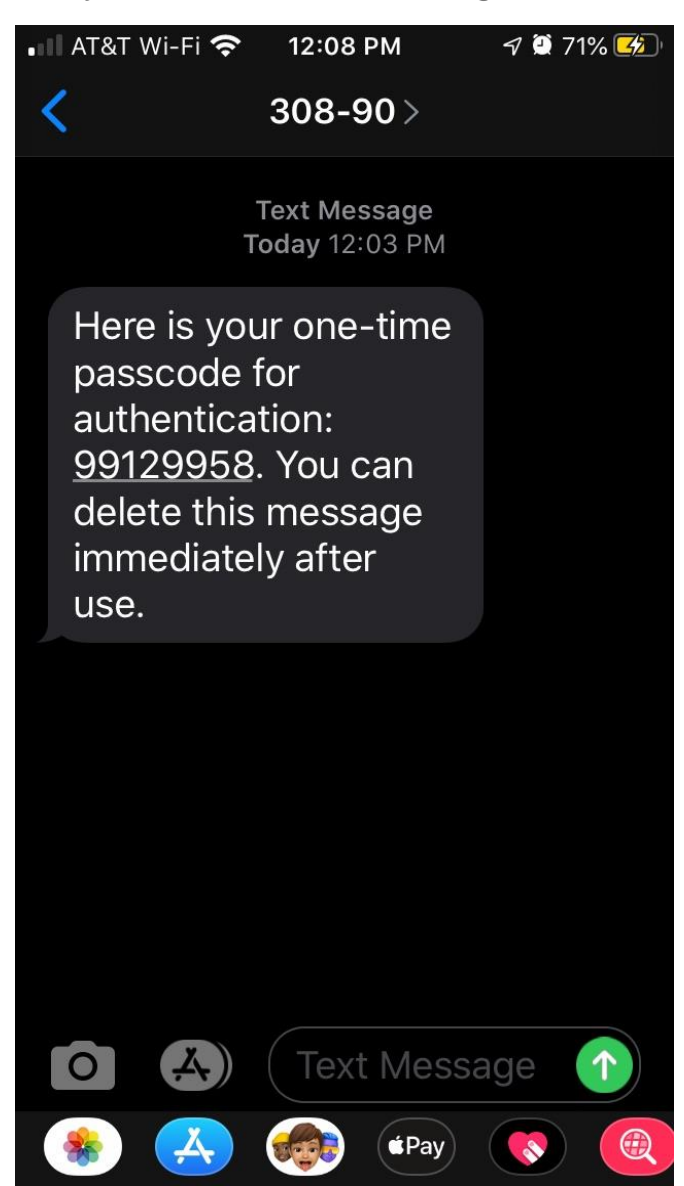

7. Go back to the website (MC Portal) and type the number you got from your phone and click continue.

| END-USER SELF SERVICE                                                                                                    |                           |          |  |  |  |
|----------------------------------------------------------------------------------------------------|---------------------------|----------|--|--|--|
| A One Time Passcode (OTP) has been sent to your phone. It could take 10 to 15 seconds to be delivered. Upon receipt, please enter the OTP below and click the button to continue. |                           |          |  |  |  |
| Username                                                                                                    | firstname.lastnam         | nexxx    |  |  |  |
| One Time Passcode                                                                                                    | 99129758<br>Problems with | the OTP? |  |  |  |
| Continue                                                                                                    |                           | Cancel   |  |  |  |

8. Next you will get a confirmation stating that the action was successful, meaning that you have successfully enrolled your phone for security.

| END-USER SELF SERVICE             |  |  |  |
|-----------------------------------|--|--|--|
| Self-Service Action Successful    |  |  |  |
| <u>Try to continue logging in</u> |  |  |  |

9. Congratulations, you are in your MC Portal.

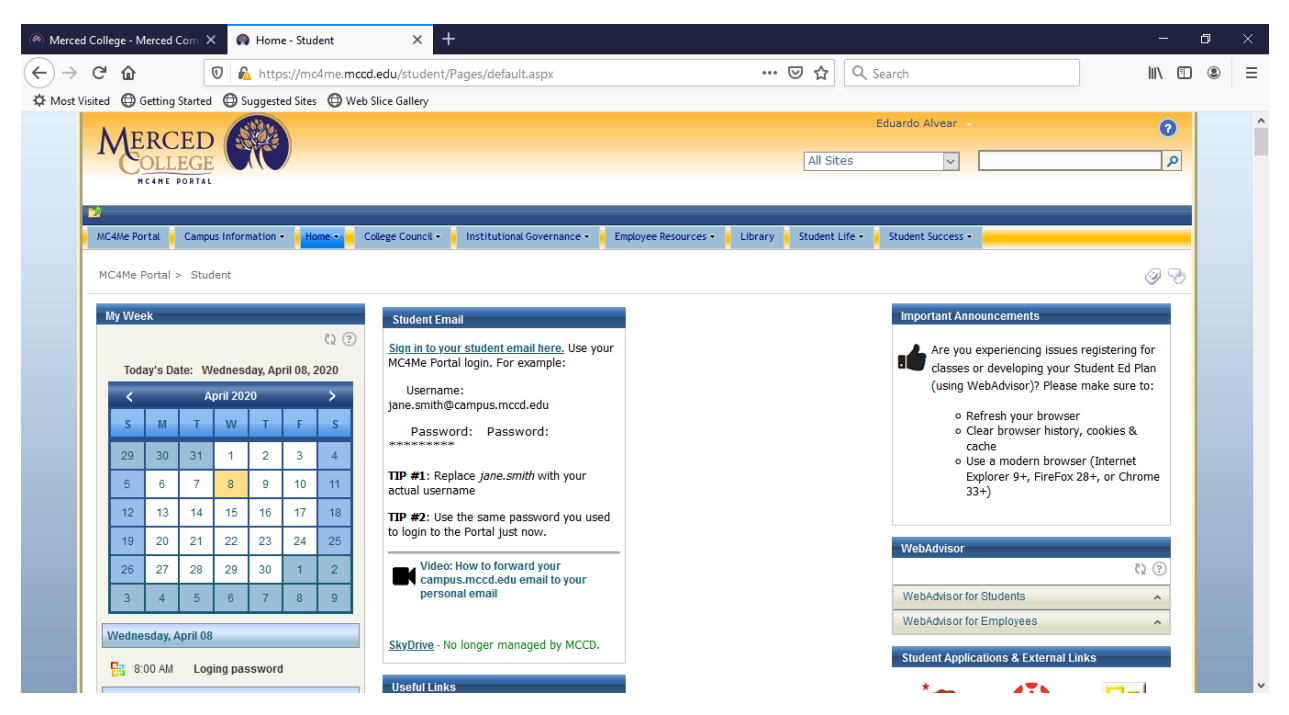

Given that the password for your email is the same as the password for your MC Portal, the password for your MC Portal will become the password for your email.

The username for your email will be different, for you will need to add @campus.mccd.edu after the username.

Example:

Username for MC Portal and Canvas: firstname.lastnamexxx

Username for email: firstname.lastnamexxx@campus.mccd.edu

Go to <u>www.office.com</u> to log unto your email.